# Java バージョン 8 更新 221 対応について

#### 【注意】JRE8Update221 に対応しました。

- 今後は Java バージョン 8 更新 221 までのバージョンをお使いください。
- Java バージョン 8 更新 221 については以下から入手をお願いします。

http://www.cals.jacic.or.jp/core-dl/index.html

● Java バージョン 8 更新 191 以前のバージョンについては認証局から入手可能です。

### 1. Java のバージョン確認

1-1. コントロールパネルを開きます。

#### ◆Windows8.1 の場合

「スタートボタン」を<mark>右</mark>クリック → 「コントロールパネル」を押す。

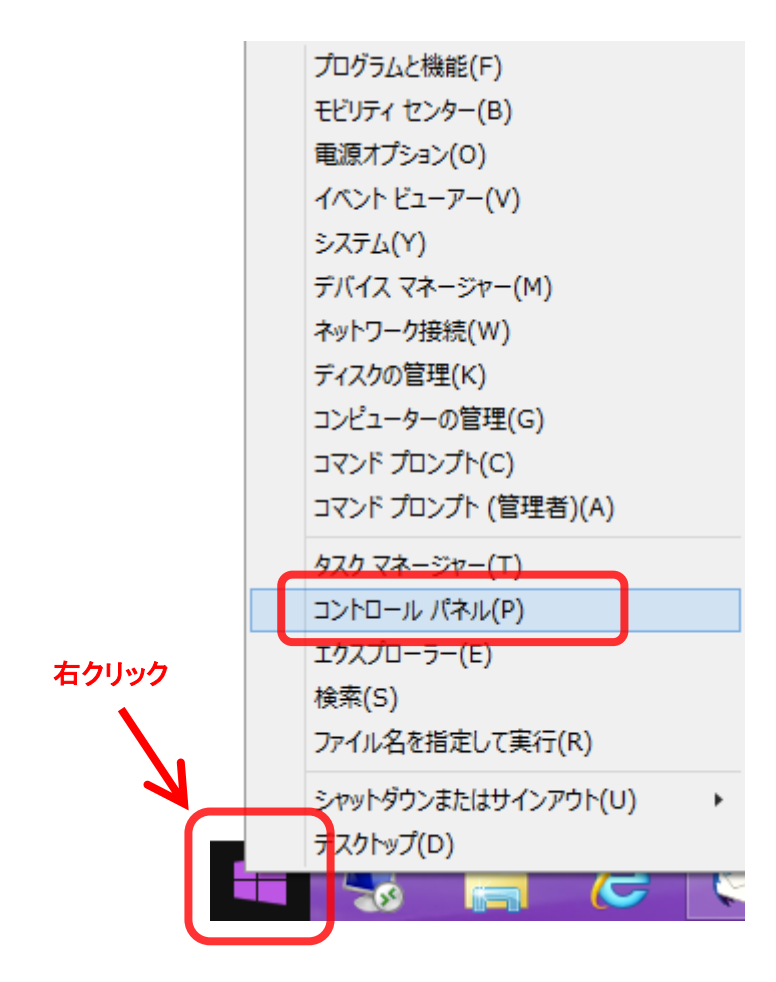

#### ◆Windows10の場合

「スタートボタン」→「Windows システムツール」→「コントロールパネル」を押す。

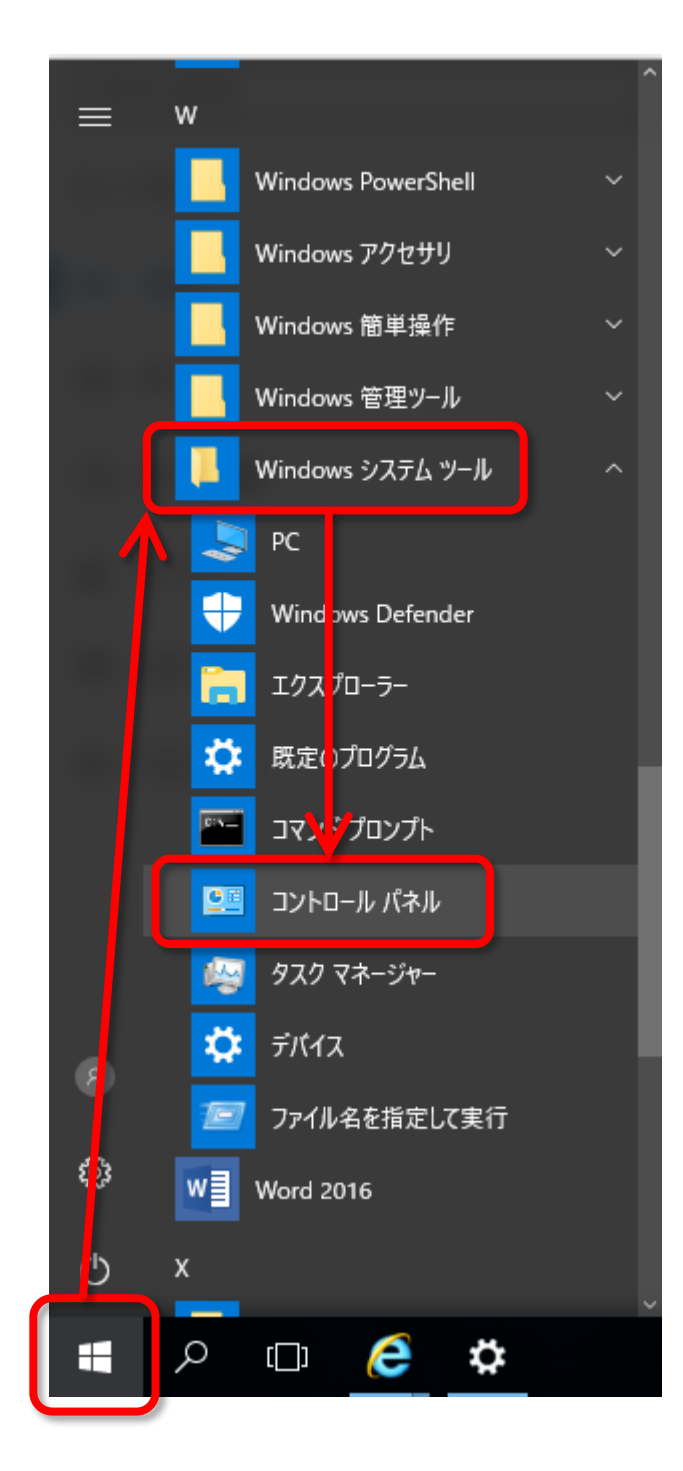

1-2.「Java(32 ビット)」または「Java」を押します。

(見つからない場合は「表示方法:」を「小さいアイコン」に変更すると表示されます)

| <b>9</b>                                                     | すべてのコントロール パイ        | NU項目 - ロ              | × |
|--------------------------------------------------------------|----------------------|-----------------------|---|
| 🔄 🔿 🔻 🕈 🔹 רחאכב א 関 ז די די די די די די די די די די די די די | ル → すべてのコントロール パネル項目 |                       | Q |
| コンピューターの設定を調整します                                             | -                    | 表示方法: 小さいアイコン マ       |   |
| 📕 Flash Player (32 どット)                                      | 🍙 Java (32 ビット)      | 🐻 RemoteApp とデスクトップ接続 |   |
| 🦻 Windows 8.1 への機能の追加                                        | 🖶 Windows Defender   | 🀼 Windows Update      |   |
| 🔗 Windows ファイアウォール                                           | 强 Windows モビリティ センター | 🏲 アクション センター          |   |
| 🔂 インターネット オプション                                              | 🔑 インデックスのオプション       | 🛃 インテル® HD グラフィックス    |   |
| @====================================                        | 🕒 コンピューターの簡単操作センター   | 💐 サウンド                |   |
| 1型 システム                                                      | 🖾 タスク バーとナビゲーション     | 🖳 ディスプレイ              |   |
| 過 デバイス マネージャー                                                | 📾 デバイスとプリンター         | 🌆 トラブルシューティング         |   |
| 🕎 ネットワークと共有センター                                              | 🏟 ファイル履歴             | 🍓 ファミリー セーフティ         |   |
| F フォルダー オプション                                                | 🛺 フォント               | 💽 プログラムと機能            |   |
| 🜏 ホームグループ                                                    | ্র <b>২</b> ০২       | 🕖 メール (32 ビット)        |   |
| 🎎 ユーザー アカウント                                                 | 🌗 ワーク フォルダー          | ☑ 位置情報の設定             |   |
| ● 音声認識                                                       | 🌮 回復                 | 🔞 管理ツール               |   |
| 🔜 既定のプログラム                                                   | 8 記憶域                | 📌 言語                  |   |
| 🦉 個人設定                                                       | ◎ 資格情報マネージャー         | 🗊 自動再生                |   |
| 💶 色の管理                                                       | 🔗 地域                 | 🔜 通知領域アイコン            |   |
| 🍃 電源オプション                                                    | 🛄 電話とモデム             | 🔞 同期センター              |   |
| 🔐 日付と時刻                                                      |                      |                       |   |

| 💁 Javaコントロール・パネル – 🗆 🗙                                                                   |
|------------------------------------------------------------------------------------------|
| 一般 更新 Java セキュリティ 詳細                                                                     |
| バージョン情報                                                                                  |
| Javaコントロール・パネルについてのバージョン情報を表示します。                                                        |
| バージョン情報( <u>B</u> )                                                                      |
| ネットワーク設定                                                                                 |
| ネットワーク設定は接続時に使用されます。デフォルトでは、JavaはWebブラウザのネットワーク設定を使用<br>します。これらの設定を変更できるのは上級ユーザーのみです。    |
| ネットワーク設定(N)                                                                              |
| インターネット一時ファイル                                                                            |
| Javaアプリケーションで使用されたファイルは、次回すばやく実行できるように特別なフォルダ内に格納され<br>ます。ファイルの削除や設定の変更を行えるのは上級ユーザーのみです。 |
| 設定(S) 表示(⊻)                                                                              |
| ブラウザのJavaが有効になっています。                                                                     |
| 「セキュリティ」タブを参照                                                                            |
|                                                                                          |
|                                                                                          |
|                                                                                          |
|                                                                                          |
|                                                                                          |
|                                                                                          |
|                                                                                          |
| OK 取消 適用( <u>A</u> )                                                                     |

1-4.「Java について」の画面で下図の赤枠内の表示を確認してください。

「バージョン8の更新 221」と表示された場合は、「3. 例外サイト・リストの設定」を行ってください。

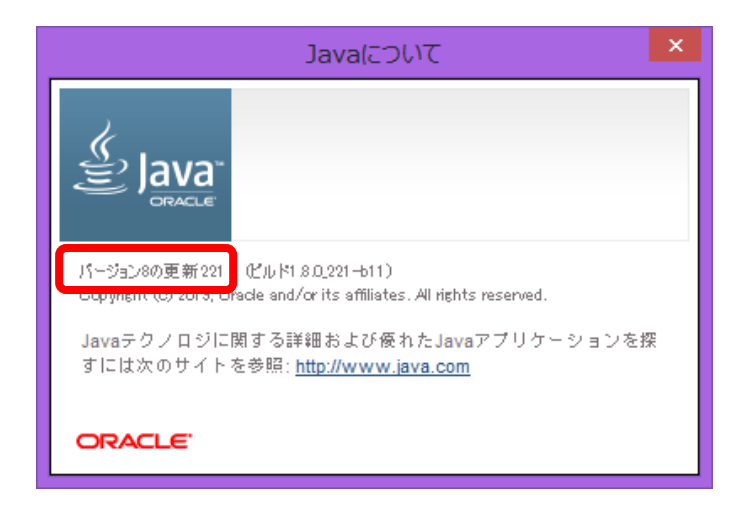

## 2. Java のバージョンが「6」または「7」だった場合

2-1. Java バージョン 8 更新 221 をインストールし、お使いの認証局の設定を行った後で 「<u>3. 例外サイト・リストの設定</u>」を行ってください。

| 認証局業者名                | ホームページ                              |
|-----------------------|-------------------------------------|
| 株式会社 NTT ネオメイト        | http://www.e-probatio.com/          |
| 三菱インフォメーションネットワーク株式会社 | https://www.diacert.jp/plus/        |
| 株式会社帝国データバンク          | http://www.tdb.co.jp/typeA/         |
| 東北インフォメーション・システムズ株式会社 | https://www.toinx.net/ebs/info.html |
| 日本電子認証株式会社            | https://www.ninsho.co.jp/aosign/    |

3. 例外サイト・リストの設定

3-1.「Java コントロール・パネル」の画面を開き「セキュリティ」タブを選択します。

| Sava⊐>トロール・パネル - □ ×                                                                     |
|------------------------------------------------------------------------------------------|
| 一般 更新 Java セキュリティ 詳細                                                                     |
| バージョン情報                                                                                  |
| Javaコントロール・パネルについてのバージョン情報を表示します。                                                        |
| ノバージョン情春風( <u>B</u> )                                                                    |
| ネットワーク設定                                                                                 |
| ネットワーク設定は接続時に使用されます。デフォルトでは、JavaはWebブラウザのネットワーク設定を使用<br>します。これらの設定を変更できるのは上級ユーザーのみです。    |
| ネットワーク設定(N)                                                                              |
| インターネット一時ファイル                                                                            |
| Javaアプリケーションで使用されたファイルは、次回すばやく実行できるように特別なフォルダ内に格納され<br>ます。ファイルの削除や設定の変更を行えるのは上級ユーザーのみです。 |
| 設定( <u>S</u> ) 表示(⊻)                                                                     |
| ブラウザのJavaが有効になっています。                                                                     |
| 「セキュリティ」タノを変現                                                                            |
|                                                                                          |
|                                                                                          |
|                                                                                          |
|                                                                                          |
|                                                                                          |
|                                                                                          |
| OK 取消 適用(A)                                                                              |

3-2.「例外サイト・リストにないアプリケーションのセキュリティ・レベル」を「高(H)」に設定し、 「サイト・リストの編集」ボタンを押します。

|                        | Javaコントロール・パネル                                                    |      |                | ×            |
|------------------------|-------------------------------------------------------------------|------|----------------|--------------|
| 一般更新                   | i Java セキュリティ 詳細                                                  |      |                |              |
| ✓ ブラウザ                 | およびWeb StartアプリケーションでJavaコンテンツを有効にする(E)                           |      |                |              |
| <i>የ</i> ባንትታብት        | ・リストにないアプリケーションのセキュリティ・レベル                                        |      |                |              |
| ○非常                    | に高(少)                                                             |      |                |              |
| 証明される                  | 播か天効していないことを確認できる場合にかきり、1言頼できる認識局の証明<br>5Javaアブリケーションのみ実行を許可されます。 | 書にる  | 切識別            | J            |
| <ul><li>高(H)</li></ul> |                                                                   |      |                |              |
| alle<br>Sja            | 、<br>唐の夫効ステータスを確認できない場合でも、信頼できる認証局の証明書に<br>vaアプリケーションは実行を許可されます。  | より識  | 別され            |              |
| 例外サイト<br>次に示<br>す。     | ー・リスト<br>すサイトから起動されたアプリケーションは該当するセキュリティ・プロンプトの後に<br>ー             | ;実行作 | 钻中可            | きれま          |
|                        | <b>्र</b> िमना-ग                                                  | ストの新 | 重集( <u>S</u> ) |              |
|                        | セキュリティ・プロンプトのi変元(E) 証明                                            | 書の言  | 行理( <u>M</u> ) | <u> </u>     |
|                        | OK 取消                                                             |      | 適用             | ( <u>A</u> ) |

3-3.「例外サイト・リスト」の画面で「場所」欄に認証局が指定するアドレスと、島根県が指定するアドレスが登録されているか確認します。登録されていない場合は「追加」ボタンを押してアドレスを登録します。

| 認証局が指定するアドレス | 認証局へお問い合わせください                          |
|--------------|-----------------------------------------|
| 島根県が指定するアドレス | https://choutatsuweb.pref.shimane.lg.jp |

| <u> 多</u> 例外サイト・リスト                                                          | ×   |
|------------------------------------------------------------------------------|-----|
| 次に示すサイトから起動されたアプリケーションは該当するセキュリティ・プロンプトの後に実行を許可されま                           | :इ. |
| U 場所                                                                         |     |
| https://choutatsuweb.pref.shimane.lg.jp                                      |     |
|                                                                              |     |
|                                                                              |     |
|                                                                              |     |
|                                                                              |     |
|                                                                              | 3   |
| ■ FILEプロトコルおよびHTTPプロトコルは、セキュリティ・リスクと見なされます。<br>可能な場合はHTTPSサイトを使用することをお薦めします。 |     |
| ОК Д                                                                         | 消   |

3-4.「Java コントロール・パネル」の画面の「例外サイト・リスト」の枠内に、認証局が指定するアドレスと 島根県が指定するアドレスが表示されているか確認し、「OK」ボタンを押しして画面を閉じます。

| ▲ Javaコントロール・パネル - □                                                                                                    | ×            |  |  |
|----------------------------------------------------------------------------------------------------|--------------|--|--|
| 一般<br>更新<br>Java<br>セキュリティ<br>詳細                                                                                                    |              |  |  |
| ✔ ブラウザおよびWeb StartアプリケーションでJavaコンテンツを有効にする(E)                                                                                                    |              |  |  |
|                                                                                                    |              |  |  |
| 例外サイト・リスドにないアプリケーションのセキュリティ・レベル                                                                                                    |              |  |  |
| ○ 非常に高(⊻)                                                                                                    |              |  |  |
| 証明書が失効していないことを確認できる場合にかぎり、信頼できる認証局の証明書により識別<br>されるJavaアプリケーションのみ実行を許可されます。                                                                                                    |              |  |  |
| ● 高(円)                                                                                                    |              |  |  |
| ごりまの失効ステータスを確認できない場合でも、信頼できる認証局の証明書により識別されるJavaアプリケーションは実行を許可されます。                                                                                                    |              |  |  |
|                                                                                                    |              |  |  |
|                                                                                                    |              |  |  |
| 1例外サイト・リスト<br>次に示すサイトから起動されたアプリケーションは該当するセキュリティ・プロンプトの後に実行を許可:                                                                                                    | されま          |  |  |
|                                                                                                    |              |  |  |
| The structure of the structure of the structure o | )            |  |  |
| セキュリティ・プロンプトの復元(R) 証明書の管理(M                                                                                                    | )            |  |  |
|                                                                                                    |              |  |  |
| OK 取消 適用                                                                                                    | ( <u>A</u> ) |  |  |

3-5. ブラウザ(Internet Explorer)が起動している場合は終了させ、ブラウザを再起動してから電子入札システ ムへ正常に接続できることを確認してください。